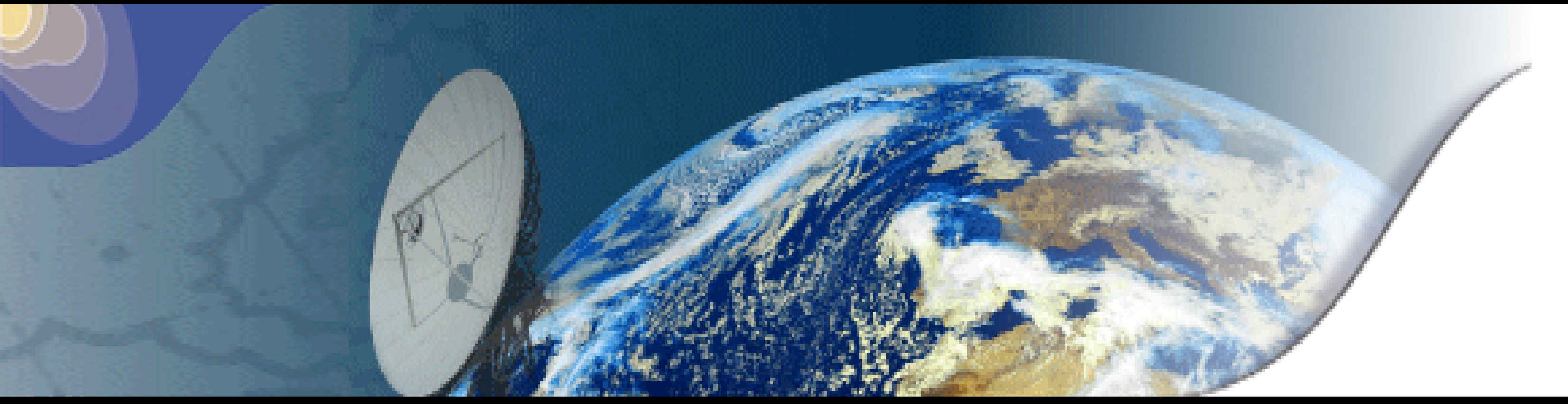

## - TRATTORIA 2015, 23-25 mars 2015, Lille, France -**RTTOV GUI : une interface** graphique pour RTTOV http://nwpsaf.eu/deliverables/rtm/

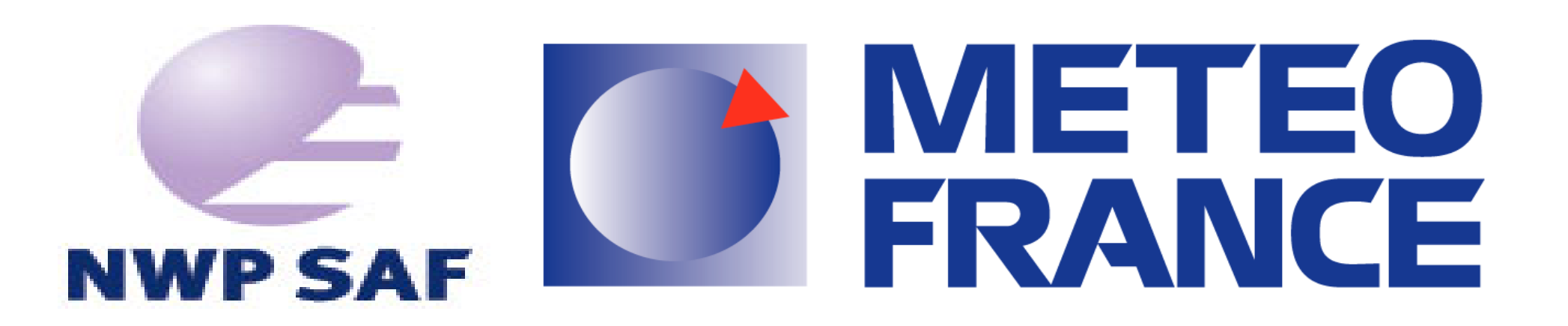

P. Roquet, JL. Piriou, P. Brunel, J. Vidot Météo-France, CMS, Lannion, France

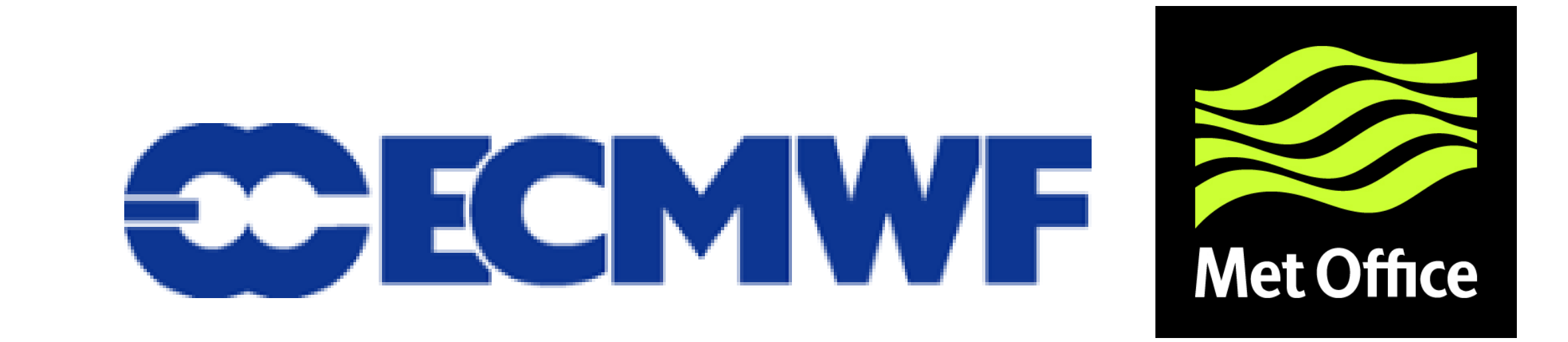

## Introduction

RTTOV-GUI est une interface graphique permettant de lancer le modèle direct sur un profil atmosphérique et de visualiser les radiances ainsi que les températures de brillance et les réflectances calculées par RTTOV. Elle a été développée dans une perspective de sensibilisation de l'utilisateur néophite à l'usage de RTTOV. RTTOV-GUI est distribué avec RTTOV et est disponible depuis la version 11.2. Ce logiciel est écrit en python, numpy, matplotlib, h5py et wxmpl. L'interface avec le modèle RTTOV écrit en Fortran est réalisée avec f2py. L'utilisateur peut modifier les différentes valeurs du profil atmosphérique (température, concentration en gaz, nuages et aérosols), les options d'appel RTTOV, ainsi que les paramètres de surface.

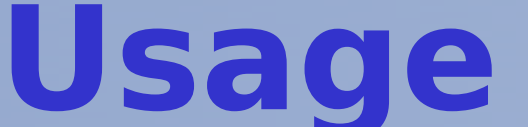

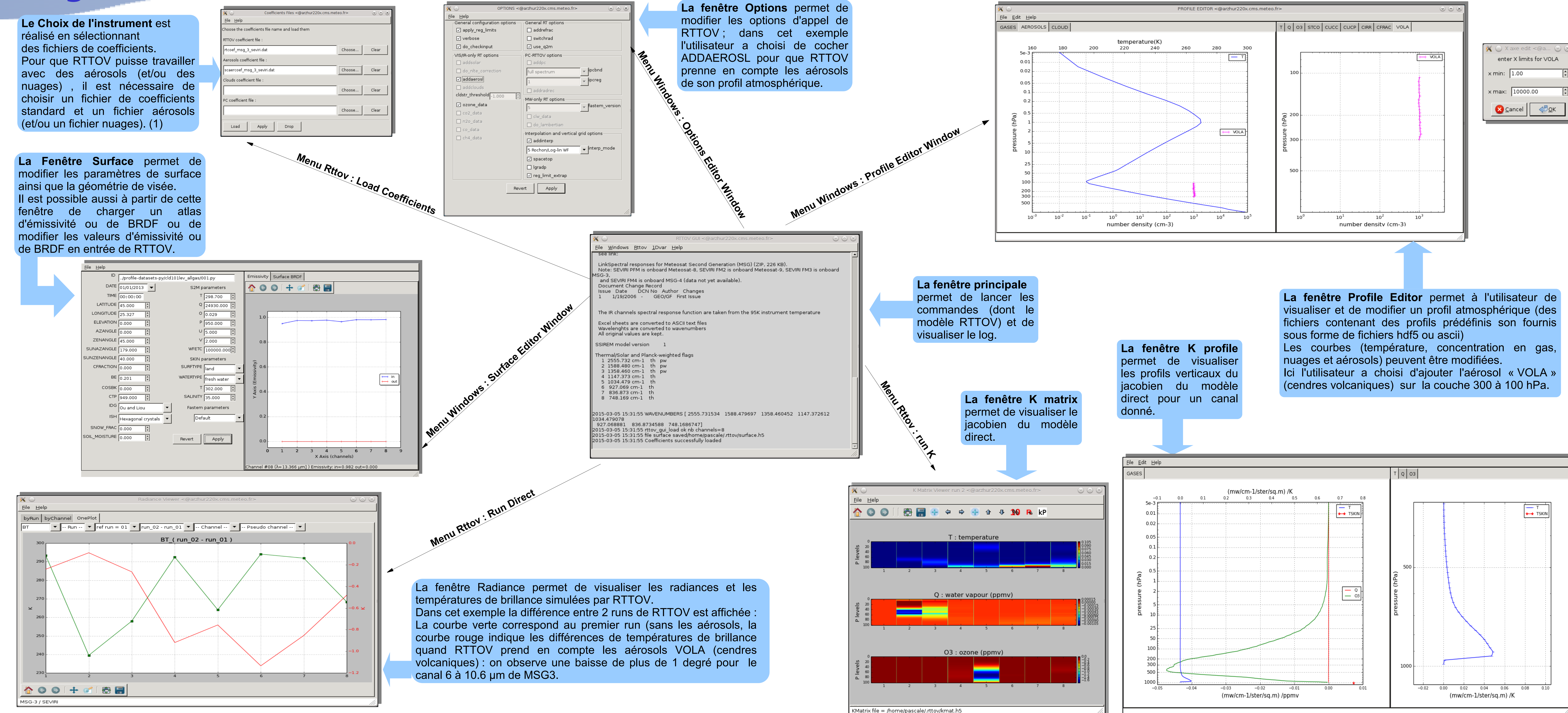

## **Instruments Hyperspectraux**

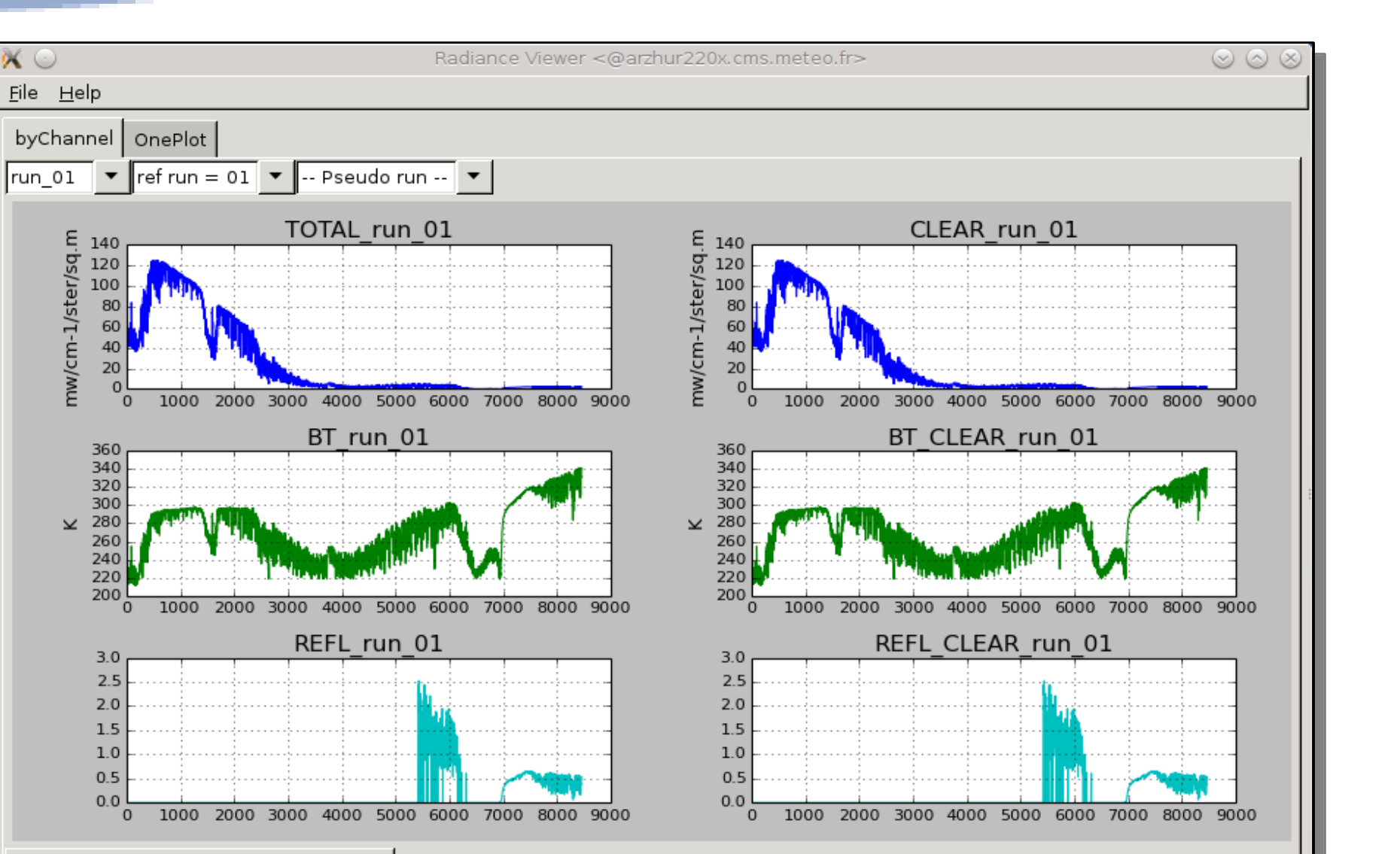

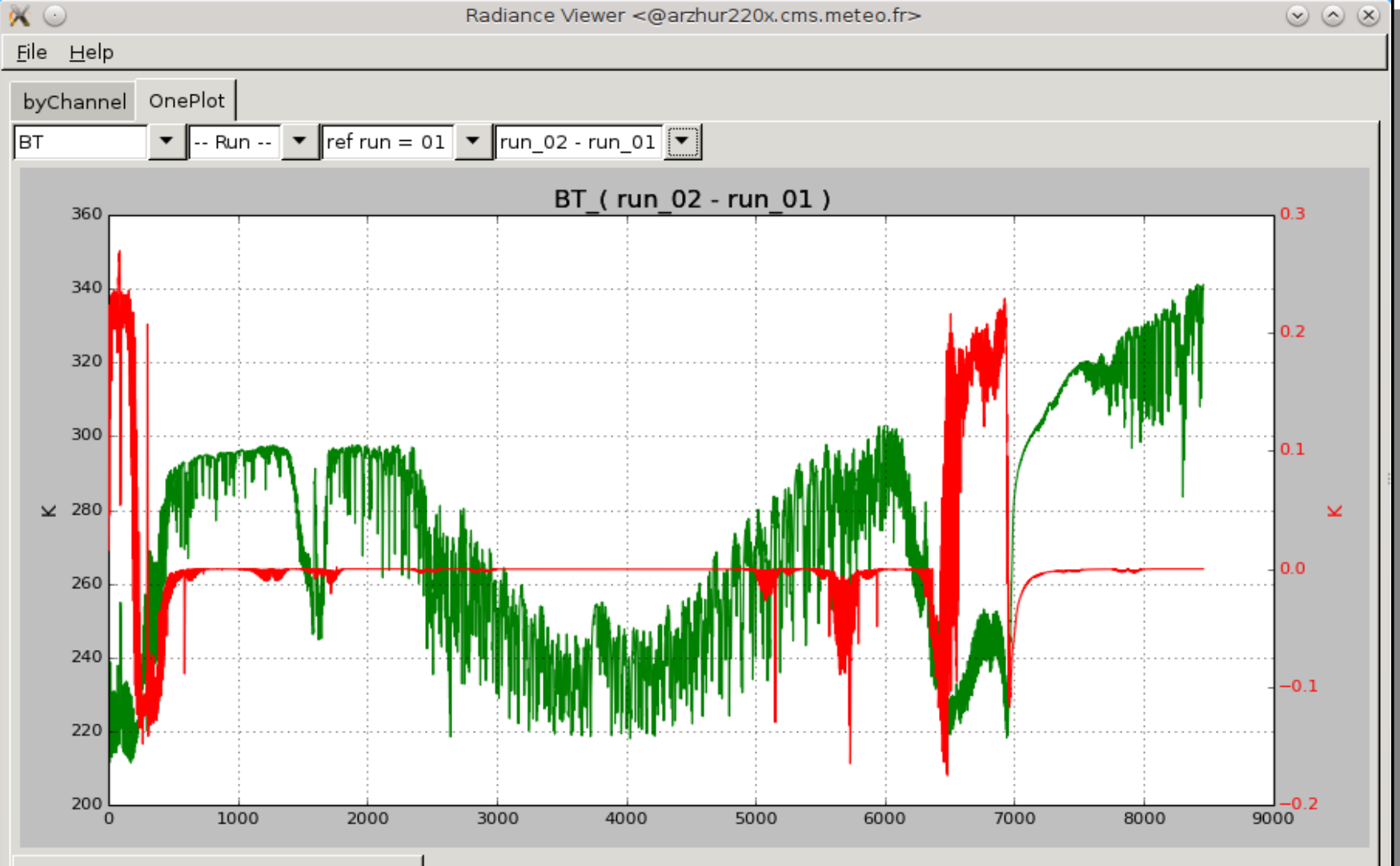

**RTTOV-GUI** permet également d'utiliser la composante « PC » (Principal Components) de RTTOV (PC-RTTOV). En haut à gauche la différence des températures de brillances simulées sur le spectre IASI entre un run RTTOV classique et les températures de brillances reconstituées à partir des composantes principales. RTTOV-GUI propose la visualisation des PC scores dans le cas d'un run direct (en haut à droite) et dans le cas d'un run K PC, du jacobien à la fois sous forme de matrice (en bas à gauche) et de profils verticaux (en bas à droite) : dans cette dernière fenêtre on visualise le

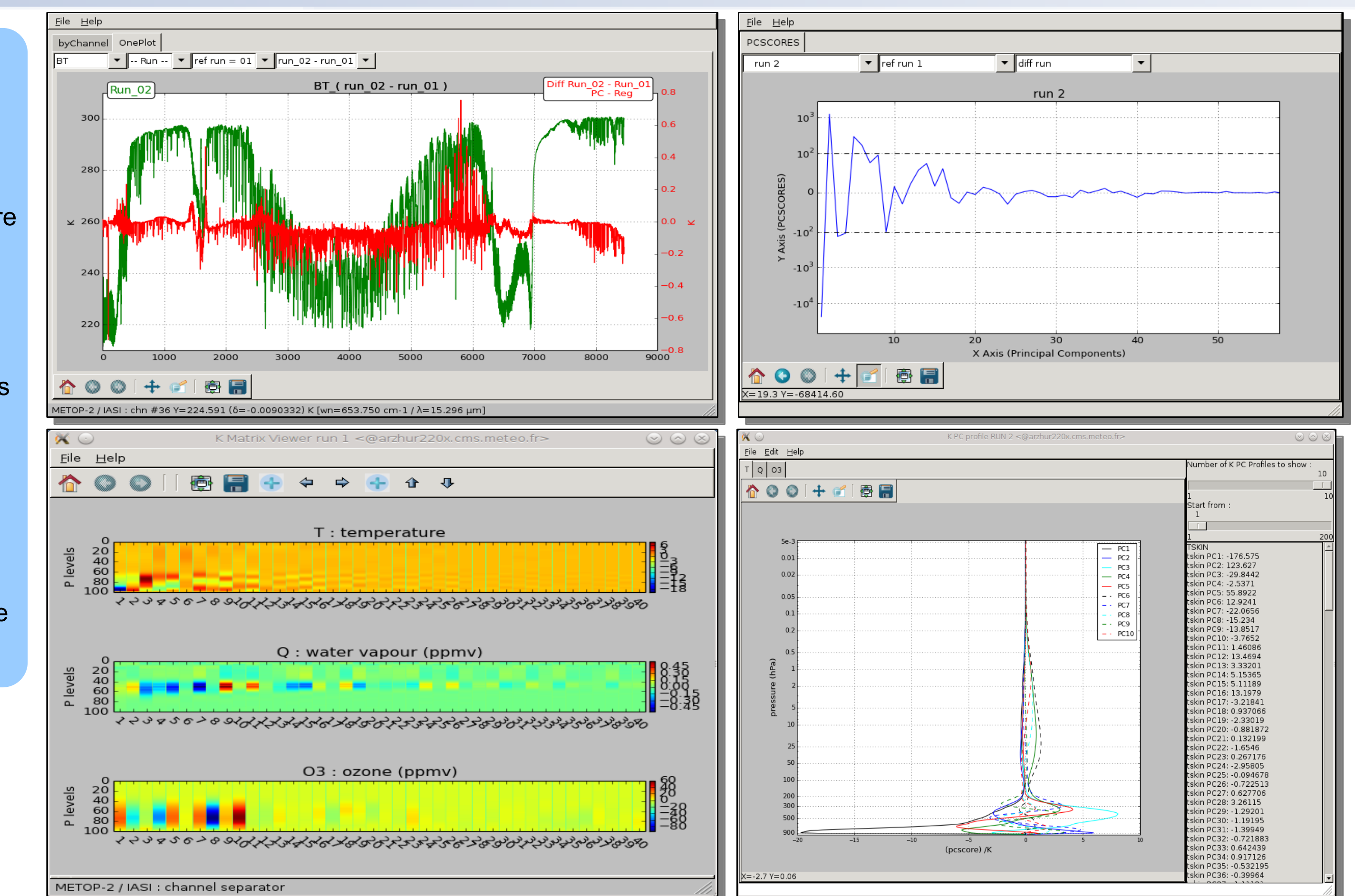

|  |  | $\mathbf{\hat{c}}$ | 0 | ٥ | + | ſ | ē |  |
|--|--|--------------------|---|---|---|---|---|--|
|--|--|--------------------|---|---|---|---|---|--|

METOP-2 / IASI

Ici un exemple de fenêtre radiance après un run de RTTOV pour l'instrument IASI sur un profil atmosphérique. L'utilisateur a ici choisi l'option ADDSOLAR et dans ce cas RTTOV GUI affiche les réflectances simulées par RTTOV pour les différents canaux de IASI.

1 🗠 🔘 🕂 🗲 👘 🖷

METOP-2 / IASI

Dans ce deuxième run avec le même profil, l'utilisateur a choisi d'ajouter la prise en compte du CO2 contenu dans son profil atmosphérique : La courbe en rouge (différences de températures de brillance entre le run 2 et le run 1) montre l'effet sur le spectre IASI de l'utilisation d'un profil de CO2 réel par rapport à un profil de CO2 par défaut.

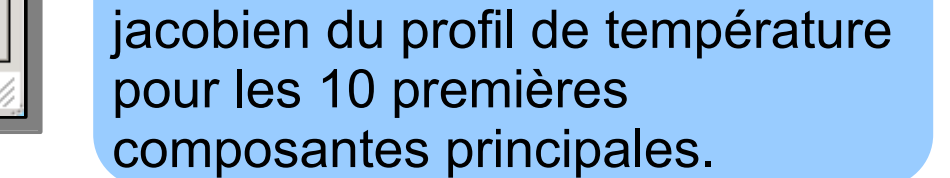

## **Fonctionnalité 1DVAR (version 11.3)**

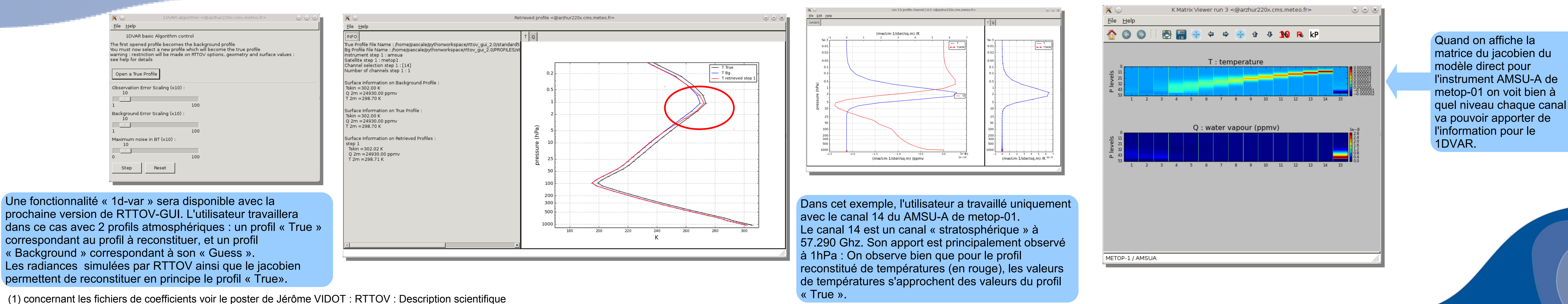